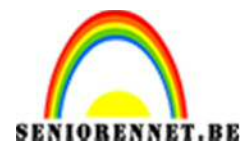

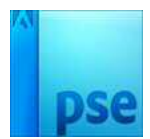

<u>Kerstkaartje</u>

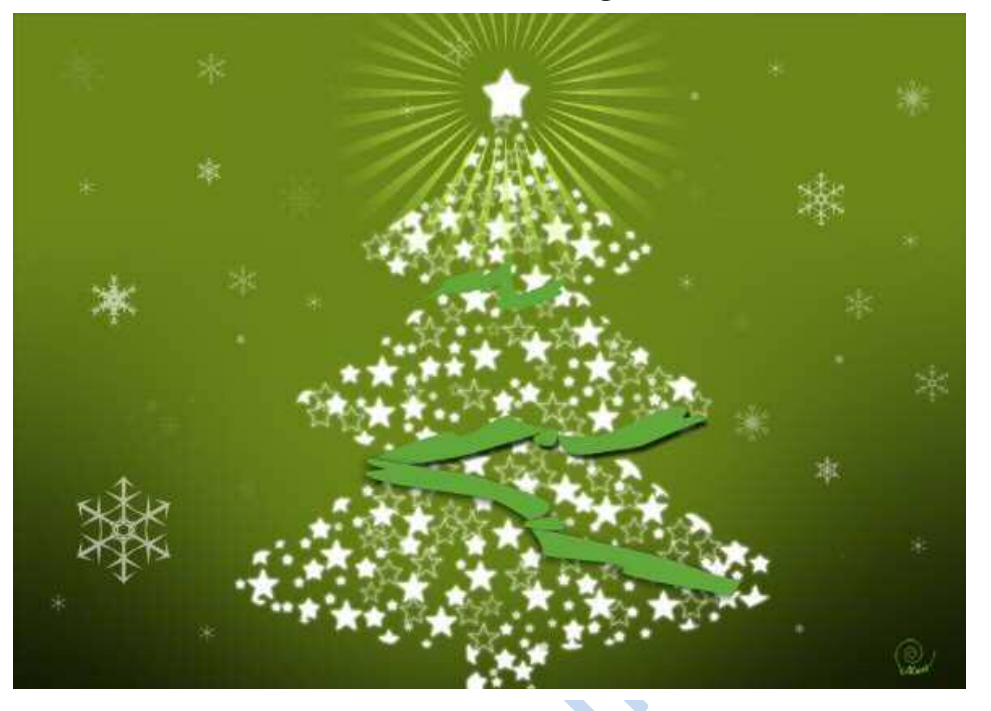

- 1. Start met een nieuw zwart blad van A6 formaat, resolutie 300
- 2. Draai de afbeelding 90°. Op die manier krijg je een liggend formaat.
- 3. Plaats een nieuwe laag boven
- 4. Kies als voorgrondkleur #6c881b en als achtergrondkleur: # 121604
- 5. Kies het verloopgereedschap en kies voor het verloop dat loopt van **voorgrondkleur naar achtergrondkleur**.
- 6. Zet een vinkje aan bij **omkeren** in de optiebalk.
- 7. Teken van onder naar boven ( tot ongeveer 2/3 van de foto) de verlooplijn.
- 8. Het verloop ziet er nu als volgt uit:

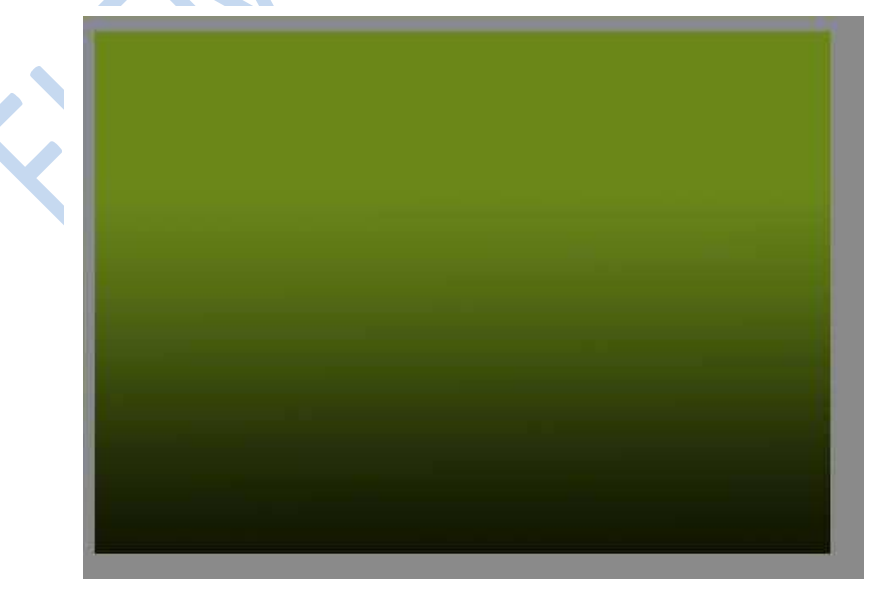

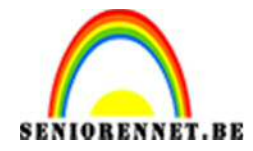

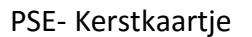

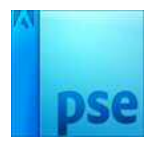

- 9. Maak een nieuwe laag en zorg dat deze laag bovenaan staat in het lagenpallet.
- 10. Kies als voorgrondkleur:# 6d871b
- 11. Kies een zacht penseel van 1500px
- 12. Klik in op het midden zodat je dergelijk resultaat krijgt op de nieuwe laag. Klik eventueel 2 tot 3 keer.

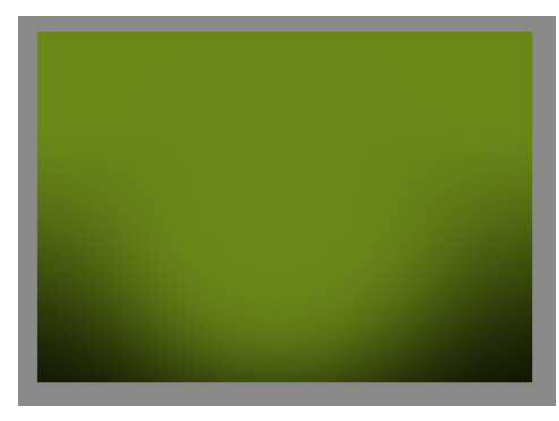

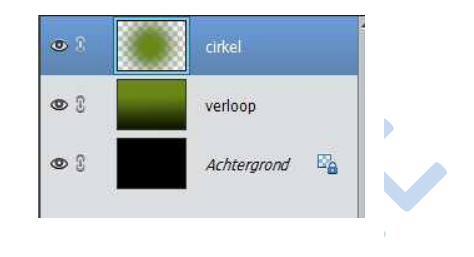

- 13. Open de afbeelding **Kerstboom.png**
- 14. Verplaats de kerstboom naar je werkblad.
- 15. Vergroot de kerstboom zodat hij ongeveer zo groot is:

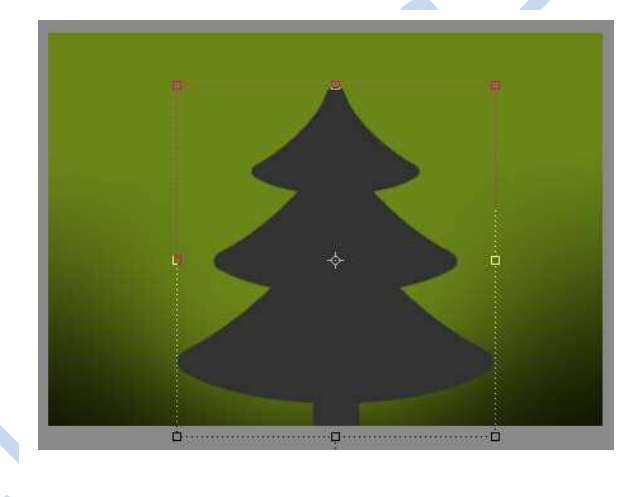

- 16. Verminder de dekking van de kerstboom naar 20%.
- 17. Maak het gereedschap penseel actief en laad het **penseel sterren**.
- 18. Maak een nieuwe laag bovenaan in het lagenpallet. Geef deze de naam sterretjes
- 19. Kies als voorgrondkleur wit
- 20. Kies het gewenste sterpenseel
- 21. Kies als afmeting 40px.
- 22. Het is handig om de boom zo groot mogelijk op je scherm te plaatsen. Zorg wel dat u hem nog helemaal ziet.

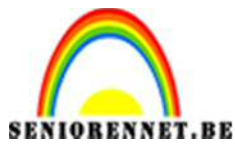

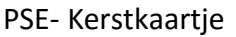

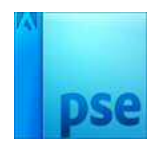

23. Klik op de kerstboom en blijf zoveel mogelijk binnen de vorm. Kies nu een kleinere afmeting en klik nog een aantal keer. Kies eventueel nog ander afmeting en schilder zoveel mogelijk sterretjes zodat je dergelijk resultaat krijgt:

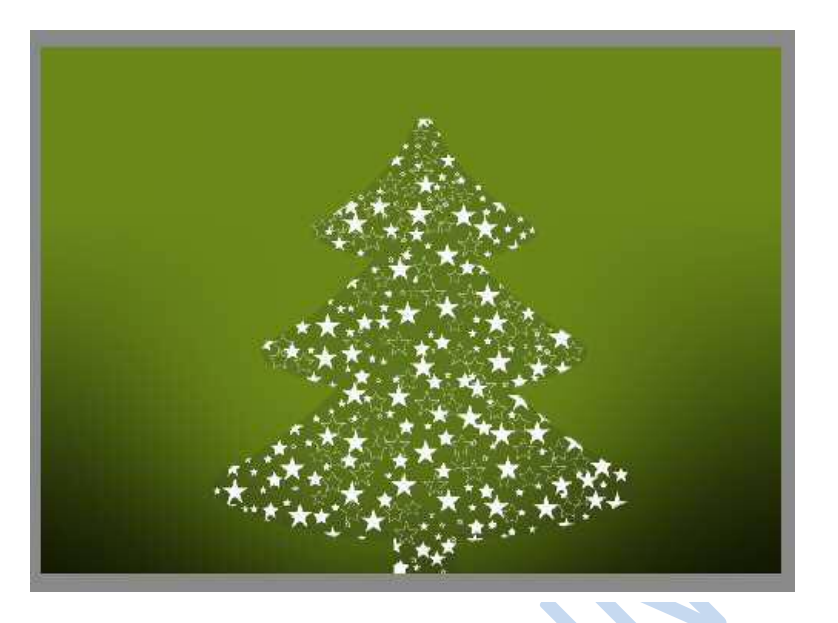

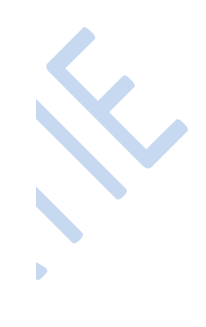

- 24. Maak dan laag met de kerstboom onzichtbaar.
- 25. Plaats dan een nieuwe laag met als naam sneeuwvlokjes 1
- 26. Laad het penseel **sneeuwvlokken 1**
- 27. Schilder een aantal kleinere en grotere sneeuwvlokken op deze laag:

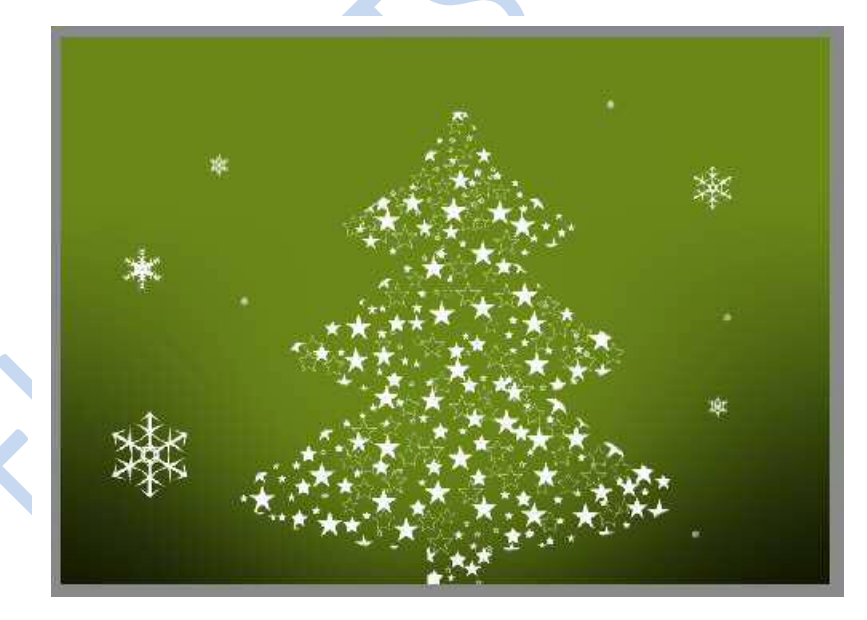

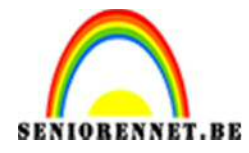

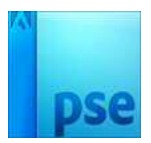

PSE- Kerstkaartje

- 28. Maak een nieuwe laag met als naam **sneeuwvlokjes 2**
- 29. Schilder terug een paar kleinere en grotere sneeuwvlokjes op deze laag:

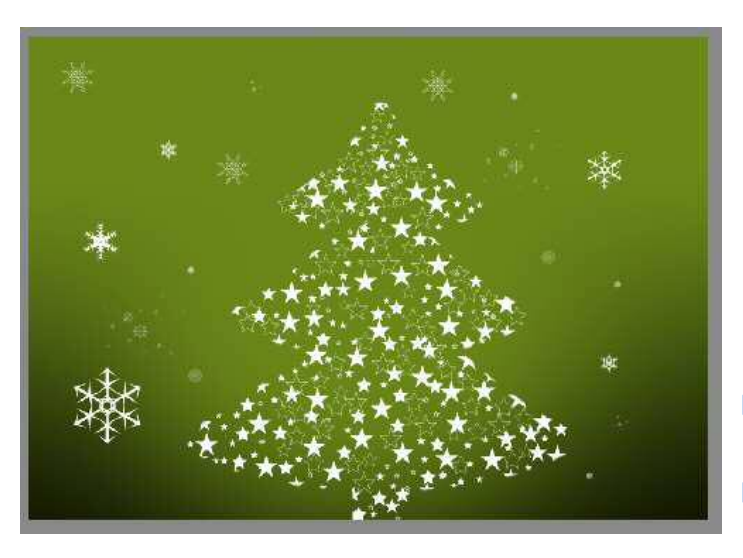

- 30. Maak een nieuwe laag met als naam sneeuwvlokjes 3
- 31. Schilder terug een paar kleinere en grotere sneeuwvlokjes:

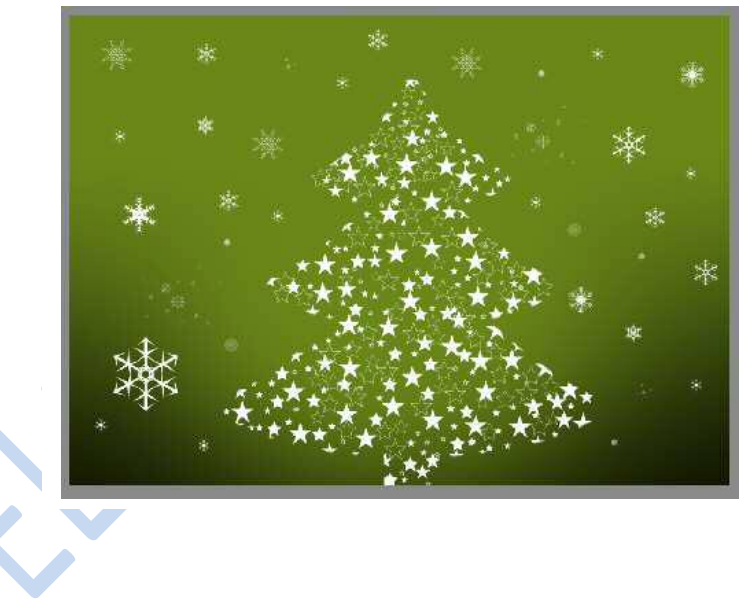

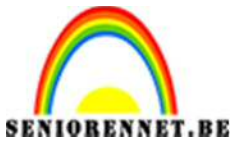

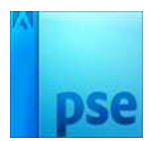

PSE- Kerstkaartje

32. Wijzig nu de dekking van de lagen met de sneeuwvlokjes.

Eén laag op 60% Eén laag op 20% Eén laag op 40%

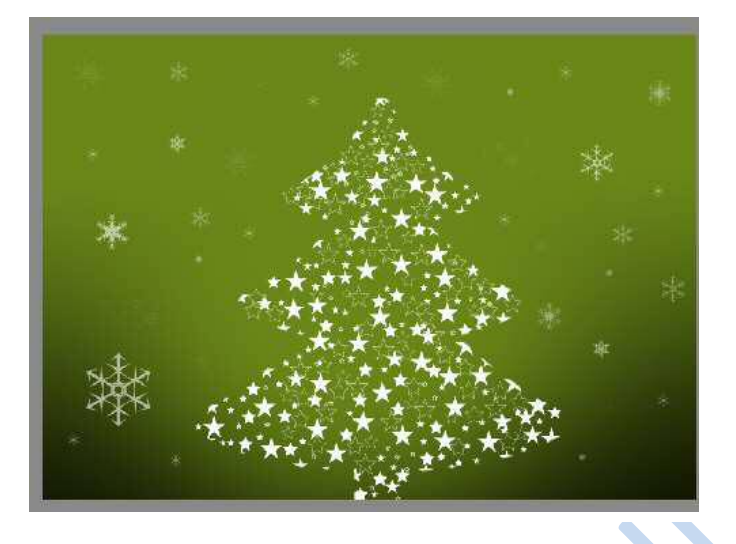

- 33. Ga naar aangepaste vorm en klik op een volle ster
- 34. Kies wit als voorgrondkleur.
- 35. Teken op de top van de kerstboom een ster:

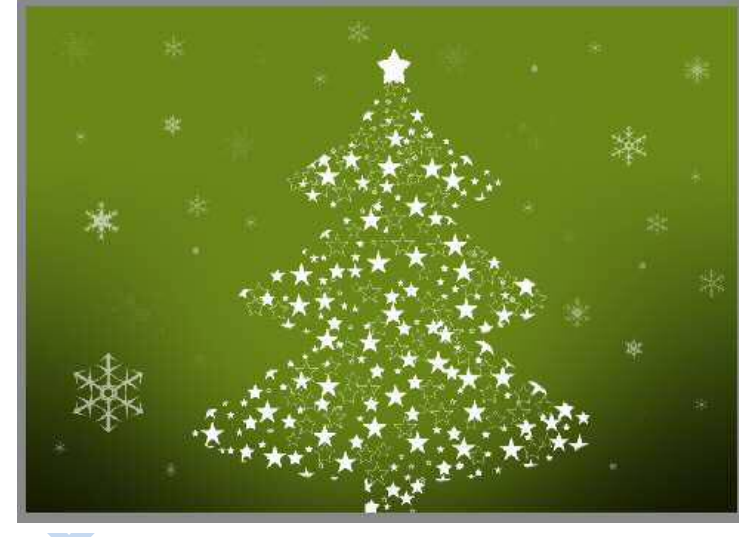

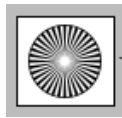

36. Ga nu bij aangepaste vormen naar symbolen →
37. Zoom eerst een beetje uit.

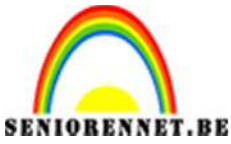

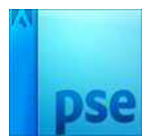

38. Teken nu de vorm als volgt:

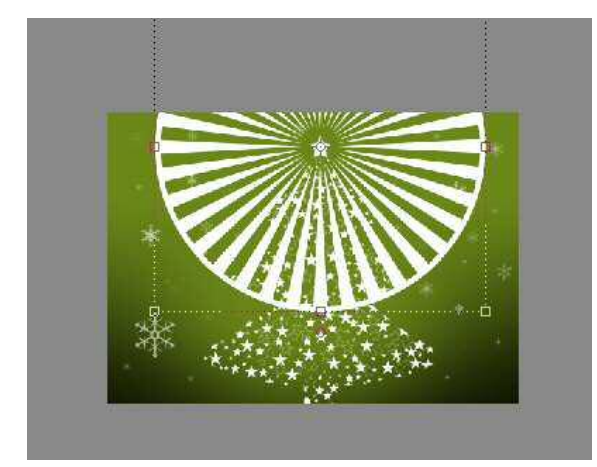

39. Hang een laagmasker aan deze vorm.Op dit laagmasker komt een radiaal verloop dat loopt van wit naar zwart. Zoals te zien op onderstaand voorbeeld:

PSE- Kerstkaartje

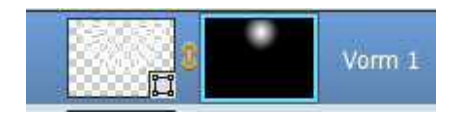

- 40. Maak een nieuwe laag en zorg dat deze laag bovenaan de vorm met laagmasker ligt
- 41. Kies als voorgrondkleur:#d0f858
- 42. Vul de lege laag met deze kleur
- 43. Maak een uitknipmasker.

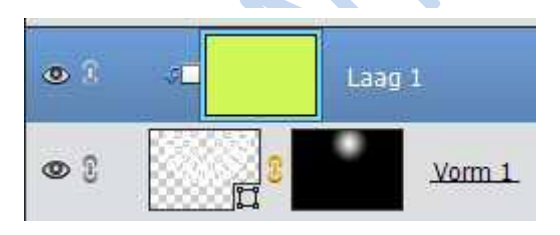

44. Je kan de kerstboom nu nog afwerken met lintjes:

- a. Ga naar de verkenner en klik dubbel op het icoon Xmas Shapes
- b. De vormen zij nu beschikbaar bij de aangepaste vormen.
- c. Kies een lint uit.
- d. Schik het lint op de kerstboom
- e. Gum teveel aan lint uit
- f. Geef de linten kleur naar keuze
- g. Pas een schaduw toe op het lint en pas de schaduw aan.
- h. Doe zo verder tot je zoveel lintjes hebt als je zelf wilt
- 45. Werk af naar eigen keuze
- 46. Plaats je naam erop
- 47. Opslaan als PSD en JPEG max. 150px

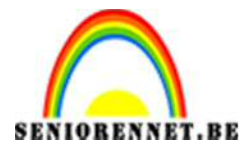

PSE- Kerstkaartje

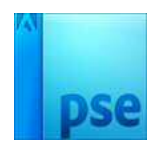

Veel plezier en succes NOTI